### **Millennium Network**

### Processo: Store Manager Administração

Nome do Processo: Gerenciador de Usuários

## Acesso

Store Manager Administração → Usuários

# Motivação

No Store Manager Administração, na tela de Usuários, a empresa poderá determinar quais as permissões que o usuário terá ao acessar o sistema. Essas permissões serão determinadas por um supervisor ou gerente.

# Parâmetros

1 Ter funcionário cadastrado no Millennium BM;
2 Exportar o cadastro dos funcionários para o Store Manager.

## Entrada

### Inclusão do Usuário

Na tela de Usuários clique no link **Incluir**. O sistema exibirá a tela de Dados e Permissões. Preencha o campo Nome. No campo Filiais marque a filial a qual pertença o usuário, caso não marque nenhuma filial, o sistema entenderá que o usuário pertence a todas as filias. A seguir selecione as permissões que o usuário terá acesso ao Store Manager, as permissões precisam estar marcadas, ao deixar todas as permissões em branco, o usuário não terá permissão para efetuar nenhuma movimentação no Store Manager. Para criar permissões para um determinado número de usuários, marque o campo Grupo, selecione os nomes que pertencerão ao grupo, esses usuários terão as mesmas permissões. Determinar um Limite de desconto para o usuário. No campo Senha, defina a senha de acesso ao Store Manager. Selecione o funcionário, clique no link Salvar para gravar a inclusão das permissões.

## Millennium Network

Usuários

| (Cádhar | News                        | Dados e Permissões                                                    |  |
|---------|-----------------------------|-----------------------------------------------------------------------|--|
| Loaigo  | Nome                        | Código Nome Filiais                                                   |  |
| £       | MASTER MILLENNIUM           | 1) (MASTER MILLENNIUM 00                                              |  |
| 01      | SUP FRANQUEADOR             |                                                                       |  |
| 02      | SUP FRANQUEADO              |                                                                       |  |
| 03      | GERENTE INTERLAGOS          | Caixa Redução Z 03                                                    |  |
| 04      | VENDEDOR INTERLAGOS ALBERTO | Cancela CP Echamento 1                                                |  |
| 05      | GERENTE INTERLAGOS          | Ger.Usuários Venda 100                                                |  |
| 06      | GERENTE METRÓPOLE           | 🗹 Leitura X 🗹 Troca 🗌 1000                                            |  |
| 07      | VENDEDOR METRÓPOLE          |                                                                       |  |
| 00      |                             |                                                                       |  |
| 00      |                             | Limita da Dascanta                                                    |  |
| •       |                             | Senha de Acesso: #######<br>Senha Temporária: #######<br>Funcionário: |  |
| Inclui  | Inclui Altera Exclui Sair   |                                                                       |  |

### Alterar Usuário

Selecione um usuário e clique no link Alterar. Faça as alterações necessárias e clique no link Salvar.

#### **Excluir Usuário**

Selecione um usuário e clique no link Excluir. O sistema emitirá a mensagem: Confirma a exclusão do usuário? Clique **Sim** para confirmar a exclusão.

## Validações e Saída

1 O usuário executará somente as movimentações determinadas no gerenciador de usuário.